## Infinite Campus for Parents Check Your Student's Grades, Attendance and More

| Boulder Valley School District         Excellence and Equity         Home       About Us +         New to BVSD? +       Jobs @ BVSD         Schools | Navigate BVSD.ORG                                                                                                    |
|----------------------------------------------------------------------------------------------------|----------------------------------------------------------------------------------------------------|
| Infinite Infinite Campus<br>Student/Parent Portal                                                                                                   | Scroll down and click on the<br>icon for "Infinite Campus:<br>Student/Parent Portal"                                                         |
| Username Jefferson County Password Sign In >>                                                                                                    | Login with the credentials<br>you created after receiving<br>your activation key.<br>Don't have an activation<br>key, contact Luisa McMillan |
| SELECT A STUDENT 👻                                                                                                    | Once logged in you may need to select a student                                                                                              |
| Student Name<br>18-19 Monarch<br>Student Number:<br>Grade:                                                                                          | Your student's picture,<br>name, school, student<br>number and grade level<br>should appear at the top left                                  |

| Calendar                          |   | will see a menu of c                                                                                                    |
|-----------------------------------|---|----------------------------------------------------------------------------------------------------|
| Schedule                          | > |                                                                                                    |
| Responsive Schedule               | > |                                                                                                    |
| Attendance                        | > |                                                                                                    |
| Grades                            | > |                                                                                                    |
| Health                            | > |                                                                                                    |
| Academic Planner                  | > |                                                                                                    |
| Transportation                    | > |                                                                                                    |
| Fees                              | > |                                                                                                    |
| Reports                           | > |                                                                                                    |
| Demographics                      | > |                                                                                                    |
| Attendance Rate                   | > |                                                                                                    |
| Bus Transportation and<br>Parking | > |                                                                                                    |
| Schedule                          | > | Click the "Schedule<br>From here, you can<br>check your<br>schedule<br>email teache<br>clicking the<br>icon<br>Check your<br>gradebook in<br>by clicking th<br>"paper and p<br>icon                                 |
| Attendance                        | > | Click "Attendance" f<br>real time updates.<br>!) A portion highligh<br>red indicates an une<br>absence. Please ca<br>main office.<br>• An portion of<br>highlighted i<br>indicated an<br>excused abs<br>(Thank you) |

| Grades >                                                           | You can view a snapshot of<br>your students grades in real<br>time. You may also click an<br>individual class for more<br>details about that class |  |  |  |
|--------------------------------------------------------------------|----------------------------------------------------------------------------------------------------|--|--|--|
| Please call if you have questions                                  |                                                                                                    |  |  |  |
| Attendance                                                         |                                                                                                    |  |  |  |
| <ul> <li>720-561-2019</li> </ul>                                   |                                                                                                    |  |  |  |
| Access to Infinite Campus                                          |                                                                                                    |  |  |  |
| CoLeen Pruisner @ 720-561-2068                                     |                                                                                                    |  |  |  |
| Questions about specific grades or assignments                     |                                                                                                    |  |  |  |
| <ul> <li>Individual teachers</li> </ul>                            |                                                                                                    |  |  |  |
| <ul> <li>All other questions please contact a counselor</li> </ul> |                                                                                                    |  |  |  |
| <ul> <li>Leah Taylor</li> </ul>                                    |                                                                                                    |  |  |  |
| <ul> <li>All students with last names A-K</li> </ul>               |                                                                                                    |  |  |  |
| <ul> <li>Jason Giguere</li> </ul>                                  |                                                                                                    |  |  |  |
| <ul> <li>All students with last names L-Z</li> </ul>               |                                                                                                    |  |  |  |